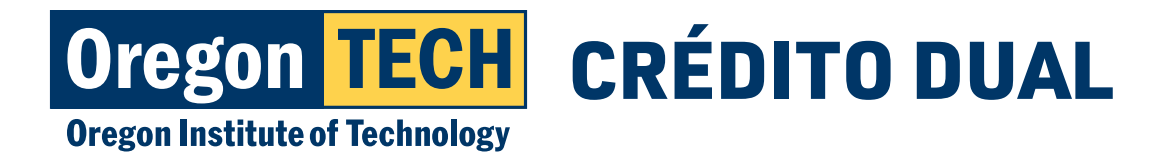

Universidad Politécnica de Oregon

# SOLICITUD DE EXPEDIENTE ACADÉMICO DE LOS ESTUDIANTES PARA EL CRÉDITO DUAL

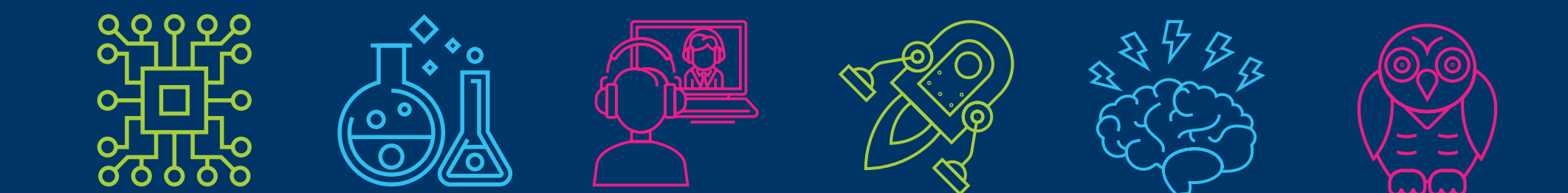

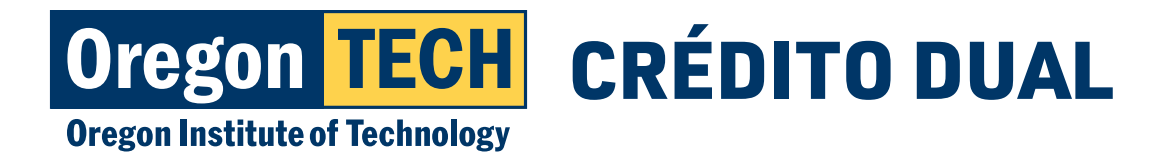

### Cómo crear una cuenta de Parchment

- 1. Vaya a <u>Parchment</u>.
- 2. Ingrese su dirección de correo electrónico y siga las instrucciones de Parchment para crear su cuenta.

\*Vaya al paso siguiente si ya ha creado una cuenta.

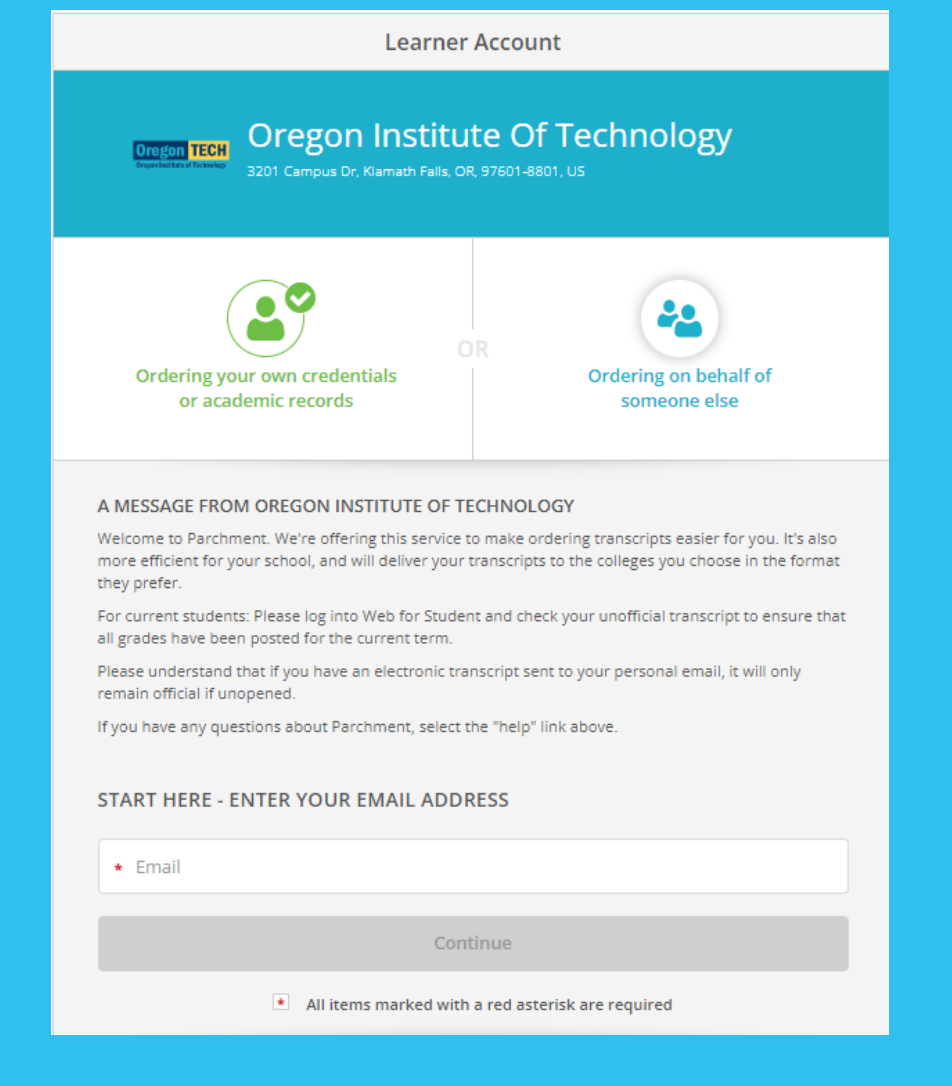

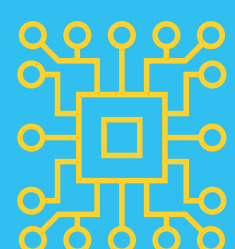

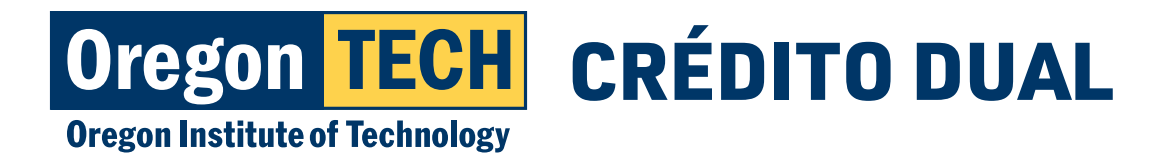

# **Regístrese en Parchment**

- 1. Cree una cuenta ingresando su información de acuerdo con lo descrito en esta imagen.
- 2. Pase a la diapositiva siguiente.

| First Name                                                                | Middle Name (Optional)         | Last Name |
|---------------------------------------------------------------------------|--------------------------------|-----------|
|                                                                           |                                |           |
| 🗌 I am a parent / legal g                                                 | uardian                        |           |
| Date of Birth                                                             |                                |           |
| Month ~                                                                   | Day 🗸                          | Year 🗸    |
| L                                                                         |                                |           |
| Highest level of educatio                                                 | n                              |           |
| None selected                                                             |                                | v         |
| Email                                                                     |                                |           |
|                                                                           |                                |           |
|                                                                           |                                |           |
| Password                                                                  |                                |           |
|                                                                           |                                |           |
|                                                                           |                                |           |
| • 10 Character minimum                                                    | 1                              |           |
| <ul><li>10 Character minimum</li><li>At least one upper-case</li></ul>    | e, lower-case, and number      |           |
| <ul> <li>10 Character minimum</li> <li>At least one upper-case</li> </ul> | n<br>e, lower-case, and number |           |

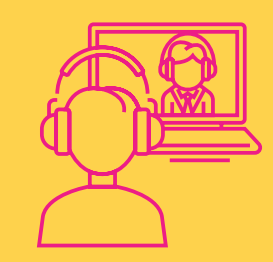

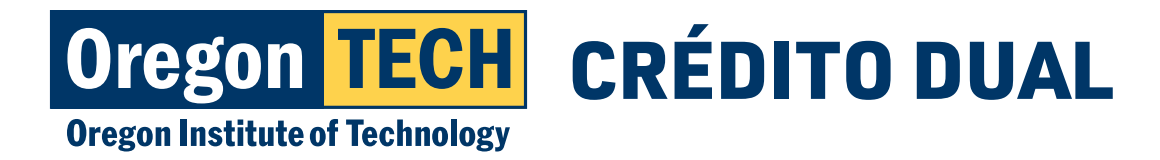

# Inicie sesión o regístrese en Parchment

1. <u>Ingrese a Parchment</u> si ya ha creado una cuenta.

| or username |         |         |         |         |
|-------------|---------|---------|---------|---------|
|             |         |         |         |         |
|             |         |         |         |         |
|             |         |         |         |         |
|             | SIGN IN | N       |         |         |
|             | ssword? | SIGN II | SIGN IN | SIGN IN |

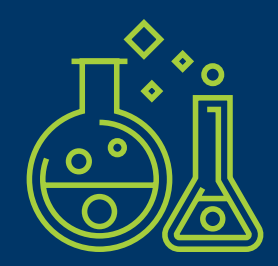

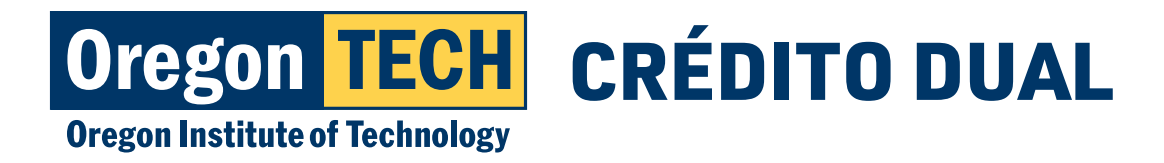

# Verifique su dirección de correo electrónico

- 1. Verifique la dirección de correo electrónico que proporcionó para un mensaje de parte de Parchment.
- 2. Siga las instrucciones para verificar su correo electrónico.

Please click the green button to verify that this is your email address or enter your verification code into the page you were just on:

Verify your email address

OR enter your verification code: CINrfI

Welcome to Parchment! We are really happy to have you here.

Thank you, The Parchment Team

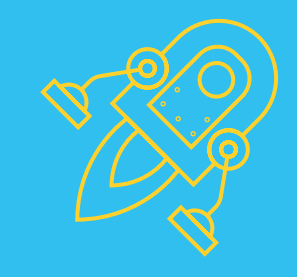

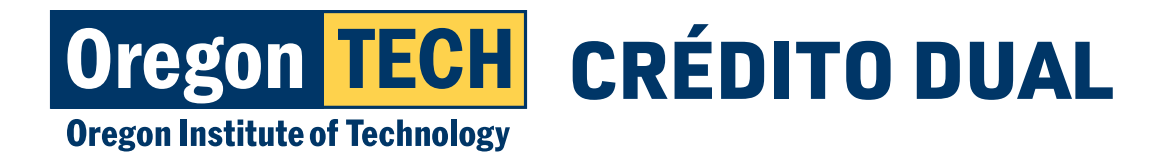

# Agregue a Oregon Institute of Technology

 Si usted ya tenía una cuenta de Parchment, su página de la pantalla principal mostrará una lista de las escuelas que usted ya ha agregado y le daremos una opción de "Add Another School or Organization you Attended" (agregar otra escuela u organización a donde haya asistido). Si Oregon Institute of Technology no está en su lista, elija esa opción.

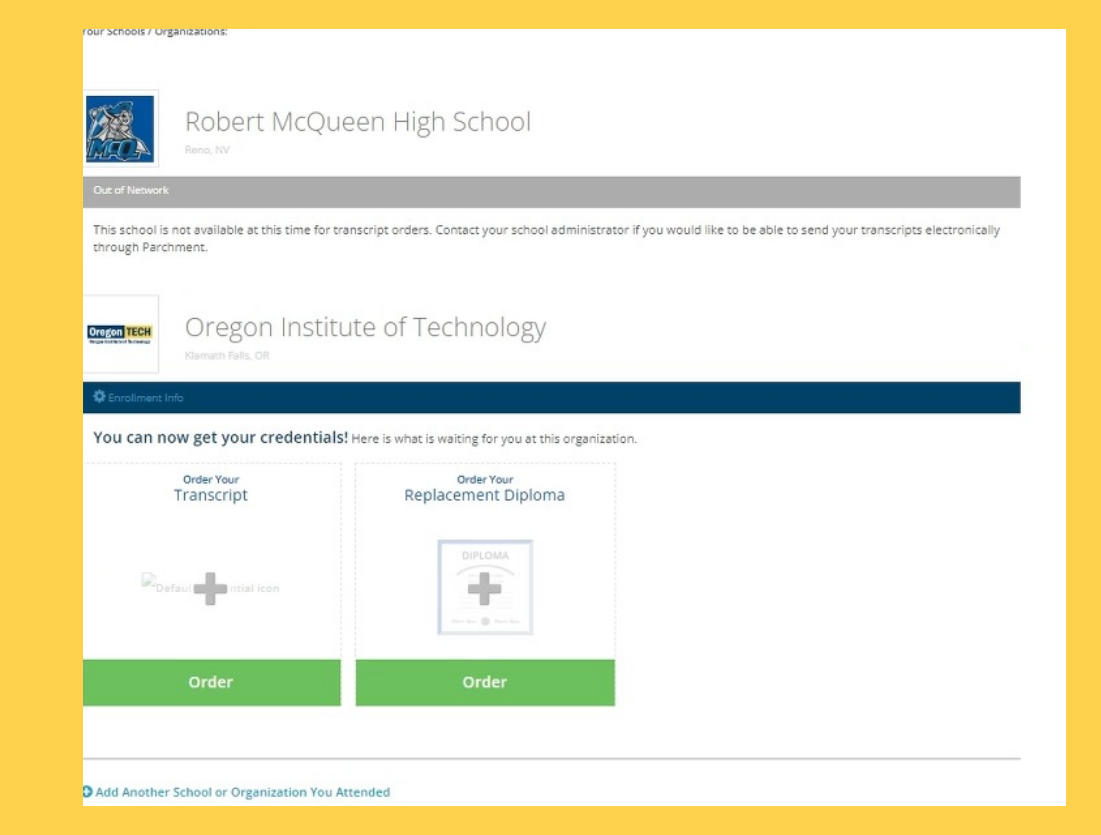

2. Después de agregar a Oregon Institute of Technology, verá una opción de "Order your Transcript" (pedir su expediente). Haga clic en el botón verde "Order" (pedir) en su pantalla principal.

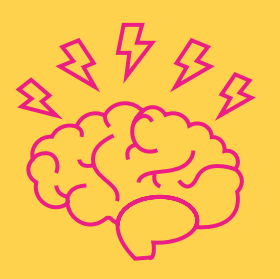

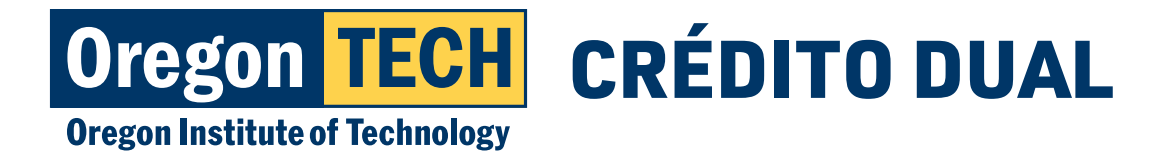

# Busque a Oregon Institute of Technology

 Después de seleccionar el botón "Add Another School or Organization you Attended" (agregar otra escuela u organización a donde haya asistido), busque a Oregon Institute of Technology y elija la opción "College/ Undergraduate" (universidad/ estudiantes universitarios).

| Add Yo       | ur School or Organization                       |                                              |                             |     |
|--------------|-------------------------------------------------|----------------------------------------------|-----------------------------|-----|
| Run a sear   | rch below to add the school you attended to you | r account. After adding your school, you car | begin ordering transcripts. |     |
|              | Oregon institute of Technology                  |                                              | Search                      |     |
|              |                                                 | L.                                           | dvanced Search 💌            |     |
| School/Org   | anization                                       | Location                                     | Туре                        |     |
| Oregon Inst  | itute of Technology                             | Klamath Falls, OR, US                        | College /Graduate           |     |
| Oregon Inst  | itute of Technology                             | Klamath Falls, OR, US                        | College /Undergraduate      | ADD |
| Georgia Inst | titute of Technology-Main Campus                | Atlanta, GA, US                              | College /Undergraduate      | ADD |

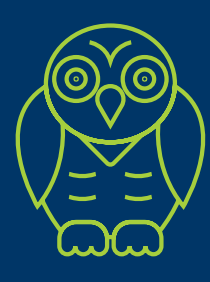

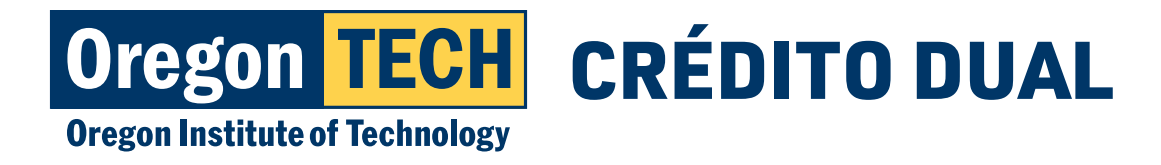

#### **Pedir los expedientes**

- 1. Si usted todavía está tomando las clases de crédito dual, seleccione "currently enrolled" (inscrito actualmente).
- 2. Si usted ya no está tomando más clases con crédito dual en Oregon Tech, seleccione "not currently enrolled" (no estoy inscrito actualmente).
- 3. Ingrese el primer año en el que comenzó a tomar clases de crédito dual.
- 4. Ingrese el año en el que se graduó de la secundaria.
- 5. Ingrese su número de identificación de Oregon Tech.
- 6. Ingrese los últimos 4 dígitos de su Número del Seguro Social (SSN).
- 7. Verifique su nombre y haga clic para confirmar.

| would like you to provide the folk                                                                     | echnology<br>owing information: |                 |
|----------------------------------------------------------------------------------------------------|---------------------------------|-----------------|
| * Are you currently enrolled?                                                                          |                                 |                 |
| No, not currently attending                                                                            |                                 |                 |
| * What was your first year of attendance?                                                              | * Year you graduated o          | or left         |
| O 2021                                                                                                 | O 2022                          |                 |
| Your Student ID Number                                                                                 | * Your last 4 SSN               | Don't Have One? |
| 918                                                                                                    | O 1234                          |                 |
| Please verify your name while attending<br>Monica Chantel Lopez<br>Other name variation or maiden name |                                 |                 |
| Please verify your name while attending Monica Chantel Lopez Other name variation or maiden name       |                                 |                 |
| Please verify your name while attending Monica Chantel Lopez Other name variation or maiden name       |                                 |                 |
| Please verify your name while attending<br>Monica Chantel Lopez<br>Other name variation or maiden name | thout placing an order right n  | w.              |
| Please verify your name while attending Monica Chantel Lopez Other name variation or maiden name       | thout placing an order right no | w.              |

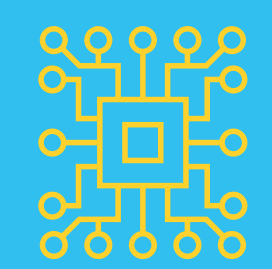

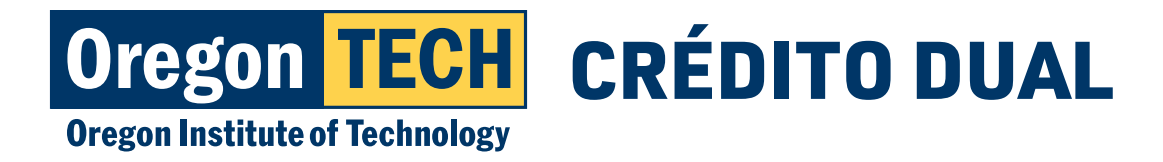

# Seleccione el destino

1. Puede buscar universidades o escuelas secundarias en la barra de búsqueda o solicitar que sus expedientes se le envíen directamente a usted o a otra persona (p. ej. su consejero de la escuela secundaria).

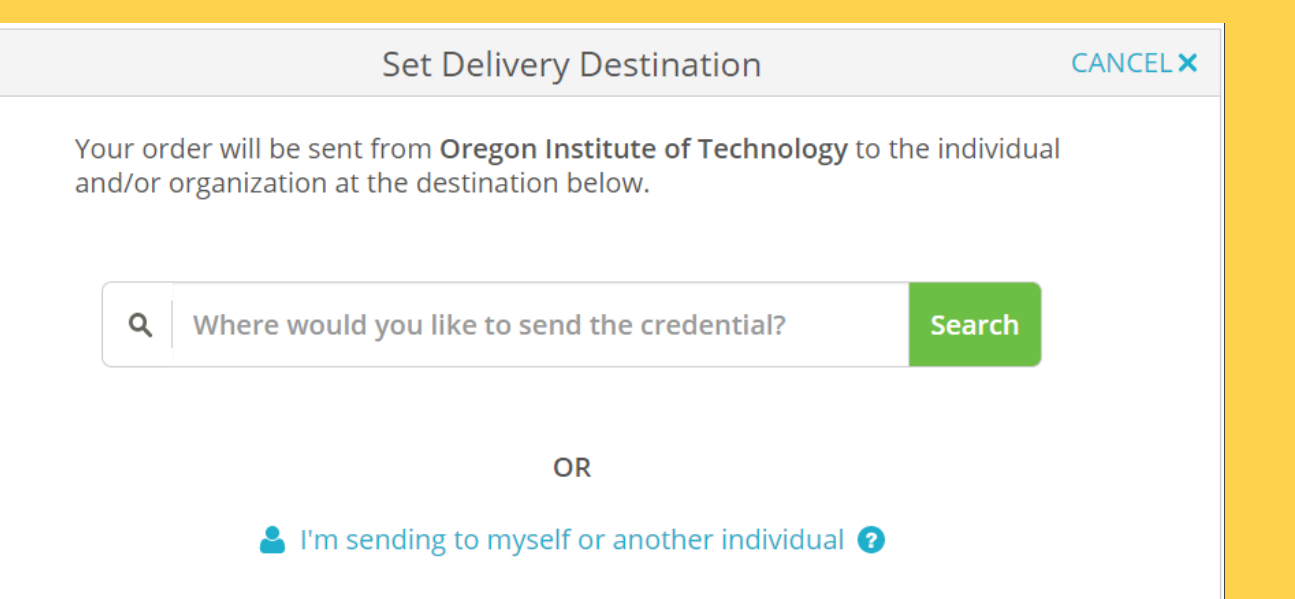

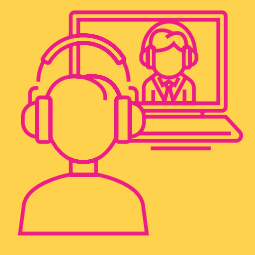

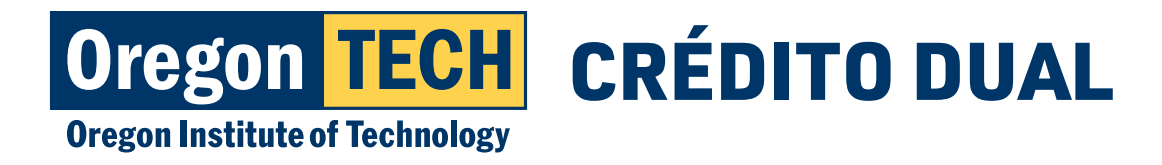

# Pedir que los expedientes se envíen a una persona

 Puede solicitar que se envíe una copia de sus expedientes a una persona Si ingresa el nombre de la persona/ organización a la cual desea que se envíe y el correo electrónico de dicho receptor.

| RECIPIENT INFORMATION                         |
|-----------------------------------------------|
| ★ School Name, Business, Person, or Your Name |
| ★ Recipient's Email                           |
| ★ Retype Email                                |
| Continue                                      |

Ejemplo: Puede ingresar el nombre de su escuela secundaria y el correo electrónico de su consejero de la escuela secundaria para solicitar que se le envíen las copias de su expediente.

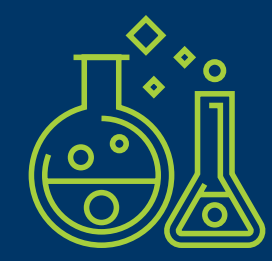

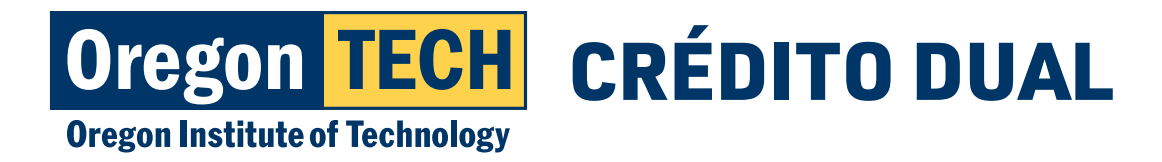

# Consentimiento para credenciales

- 1. Firme con su nombre en el recuadro de la firma.
- 2. Ingrese su nombre y apellido.
- 3. Marque el casillero para certificar que usted es la persona que firma.
  - \*Tenga en cuenta el costo de su expediente en esta página.
- 4. Haga clic en "Continue" (continuar).
- 5. Siga las indicaciones en las páginas siguientes para completar el pago.

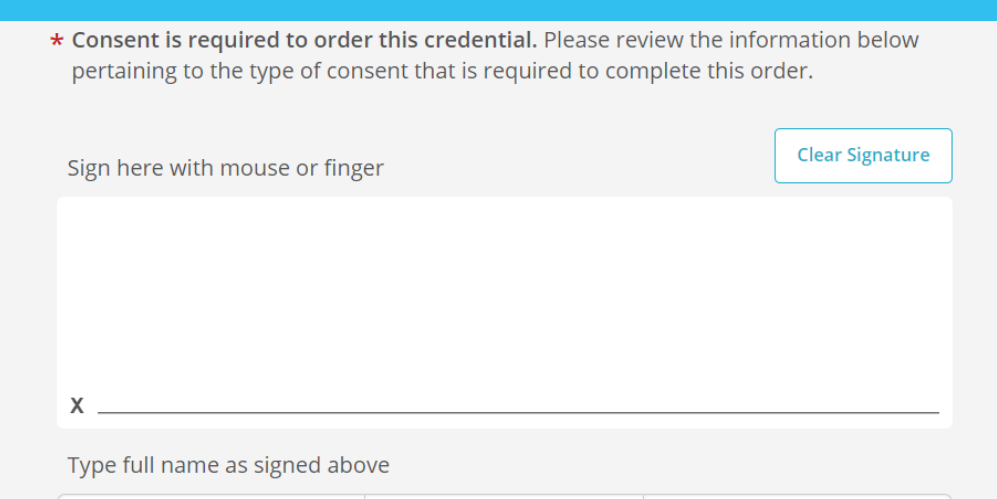

\* I certify under penalty of law that I am the individual identified above and am authorized to take this action.

CONTINUE

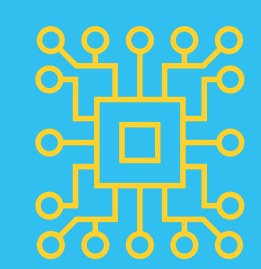